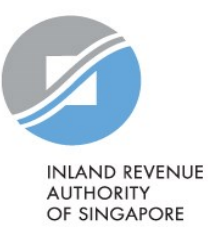

## User Guide

# Guide to Fit IR8A & Appendices Printout within a Page (using Submit Employment Income Records at myTax Portal)

#### Contents

| Overview                | 3 |
|-------------------------|---|
| Using Internet Explorer | 4 |
| Using Microsoft Edge    | 5 |
| Using Google Chrome     | 7 |
| Using Mozilla Firefox   | 9 |

#### Overview

Customised browser settings may cause some users to encounter issues with printing IR8A forms and appendices when using Submit Employment Income Records at myTax Portal (Online Application). For example, the IR8A forms and appendices printouts show headers/ footers or the printout for one form takes more than one page.

This guide illustrates on how employers can update their browsers'/ printers' settings to fit the forms' printouts within a single page.

Where possible, employers are encouraged to save the softcopy of the IR8A & appendices rather than printing out the physical forms.

#### Using Internet Explorer

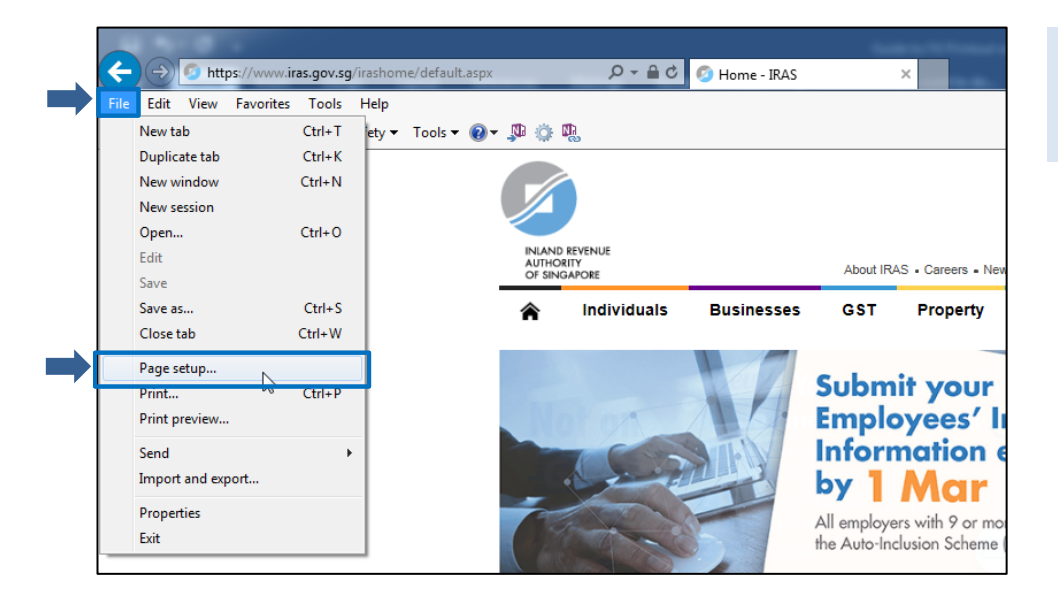

- Launch the Internet Explorer.
- Select <File>, <Page setup...> from the taskbar.

| Pa | ge Setup                                                                                                    | -                                             |                                                   | ×                                                                                                    |
|----|----------------------------------------------------------------------------------------------------|-----------------------------------------------|---------------------------------------------------|----------------------------------------------------------------------------------------------------|
|    | Paper Options Page Size: A4   Page Size: A4  Page Size: A4  Page S | Margins<br>Left:<br>Right:<br>Top:<br>Bottom: | (millimeters)<br>19.05<br>19.05<br>19.05<br>19.05 | The standard standard |
|    | Headers and Footers Header: -Empty-                                                                                                    | Foote Foote Foote                             | er:<br>oty-                                       |                                                                                                    |
|    | -Empty-                                                                                                    | ▼ -Emp                                        | oty-                                              | •                                                                                                    |
|    |                                                                                                    |                                               | UK                                                | Cancer                                                                                                    |

- Under the Page Size, select <A4> and <Enable Shrink-to-Fit>.
- Ensure the selection for Headers and Footers are <-Empty->.
- Click <OK> to save settings.

### Using Microsoft Edge

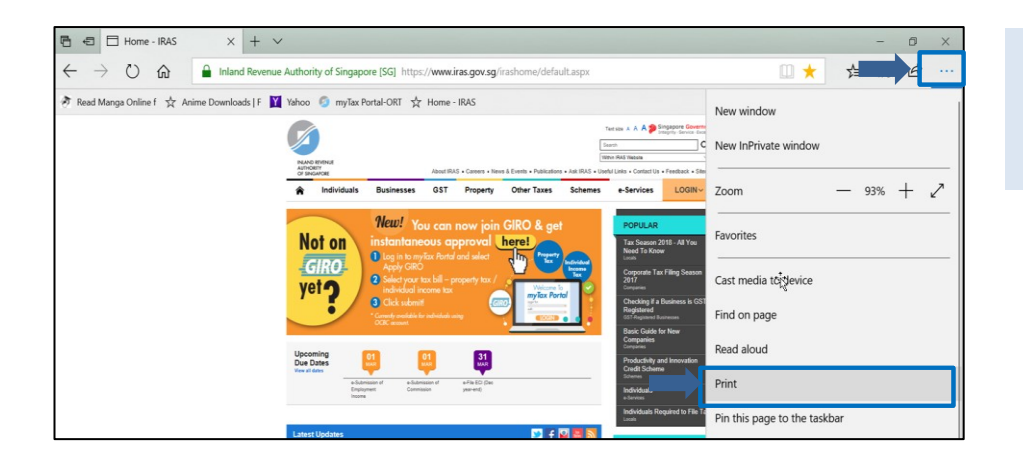

- Launch Microsoft Edge.
- Click
- Select <Print> from the drop down menu at the taskbar.

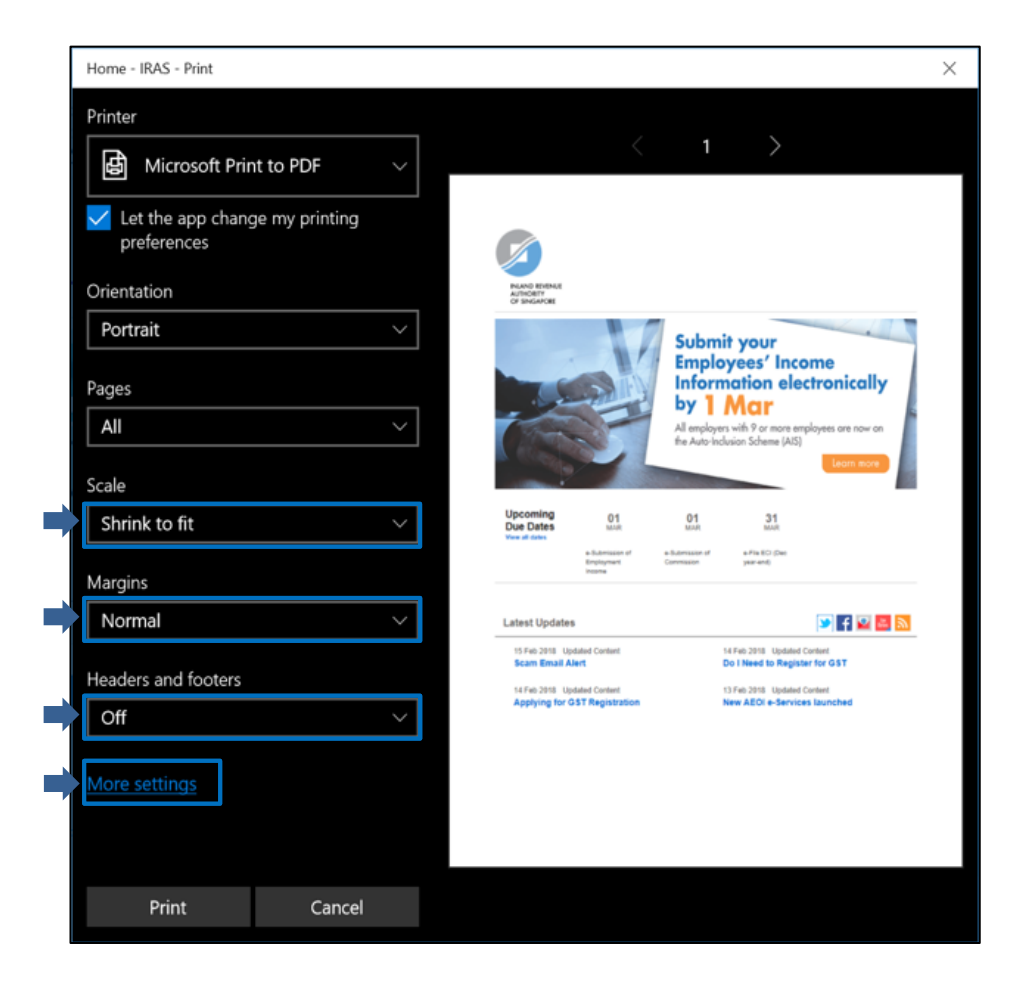

- Ensure that the following selection are as follows: Scale: <Shrink to fit> Margins: <Normal> Headers and footers: <Off>
- Click <More settings> to update the paper size option.

| Home | e - IRAS - Print  | ×        |
|------|-------------------|----------|
|      | Page layout       |          |
|      | Orientation       |          |
|      | Portrait          | -        |
|      |                   |          |
|      |                   |          |
|      | Paper and quality |          |
|      | Paper size        | ^        |
|      | Letter            |          |
|      | Tabloid           |          |
|      | Legal             |          |
|      | Statement         |          |
|      | Executive         |          |
|      | A3                |          |
|      | A4                |          |
|      | A5                |          |
|      | JIS B4            | <b>_</b> |
|      |                   | _        |
|      |                   |          |
|      |                   |          |
|      |                   |          |
|      | OK                |          |

- Select the Paper size with <A4>.
- Click <OK>.

# Using Google Chrome

|               |                         | Θ -                  | - 0 ×        |
|---------------|-------------------------|----------------------|--------------|
|               |                         |                      | ☆ 📑 🗄        |
|               |                         | New tab              | Ctrl+T       |
|               | Text size A A A 🔊 Si    | New window           | Ctrl+N       |
|               | Search                  | New incognito window | Ctrl+Shift+N |
|               | Within IRAS Website     | History              | +            |
| Ask IRAS . Us | eful Links . Contact Us | Downloads            | Ctrl+J       |
|               |                         | Bookmarks            | +            |
| Schemes       | e-Services              | Zoom - 10            | 00% + []     |
|               |                         | Print                | Ctrl+P       |
|               | POPULAR                 | Cast                 |              |

- Launch Google Chrome.
- Click
- Select <Print...> from the drop down menu at the taskbar.

|             | Print Canc                                          |
|-------------|-----------------------------------------------------|
| Destination | Change                                              |
| Pages       | <ul> <li>All</li> <li>e.g. 1-5, 8, 11-13</li> </ul> |
| Layout      | Portrait                                            |
| Color       | Color                                               |

• Click <More settings>.

| Print Cancel   Destination Microsoft Print to PDF   Change   Pages • All   • e.g. 1-5, 8, 11-13   Layout   Portrait   Color   Color   Paper size   • A4   Margins   • 100                                                                                                    | Print<br>Total: <b>1 sheet</b> | of paper              |      |
|----------------------------------------------------------------------------------------------------|--------------------------------|-----------------------|------|
| Destination Image: Microsoft Print to PDF   Change   Pages Image: All   Image: Image: Image |                                | Print                 | ncel |
| Pages <ul> <li>All</li> <li>e.g. 1-5, 8, 11-13</li> </ul> <li>Layout</li> <li>Portrait</li> <li>Color</li> <li>Color</li> <li>Color</li> <li>Color</li> <li>A4</li> <li>Margins</li> <li>Minimum</li> <li>Scale</li> <li>100</li>                                                                                                    | Destination                    | Microsoft Print to Pl | DF   |
| Color     Color       Paper size     ▲       Margins     ▲       Interference     100                                                                                                    | Pages                          | Change                |      |
| Layout Portrait  Color Color Paper size A4 Margins Minimum Scale 100                                                                                                    | , ages                         | e.g. 1-5, 8, 11-13    |      |
| Color Color  Paper size A4 Margins Minimum Scale 100                                                                                                    | Layout                         | Portrait              | •    |
| Paper size A4                                                                                                    | Color                          | Color                 | •    |
| Margins Minimum                                                                                                    | Paper size                     | A4                    | •    |
| Scale                                                                                                    | Margins                        | Minimum               | •    |
| Options -                                                                                                    | Scale                          | 100                   |      |
| Headers and footers                                                                                                    | Options                        | Headers and footers   |      |

- Ensure that the following selection are as follows:
   Paper size: <A4>
   Margins: <Minimum>
   Scale: <100>
   Options: <Checkboxes not ticked>
- Click <Print>.

### Using Mozilla Firefox/ Safari

Note: Safari users can follow the same steps in adjusting the settings in Mozilla Firefox.

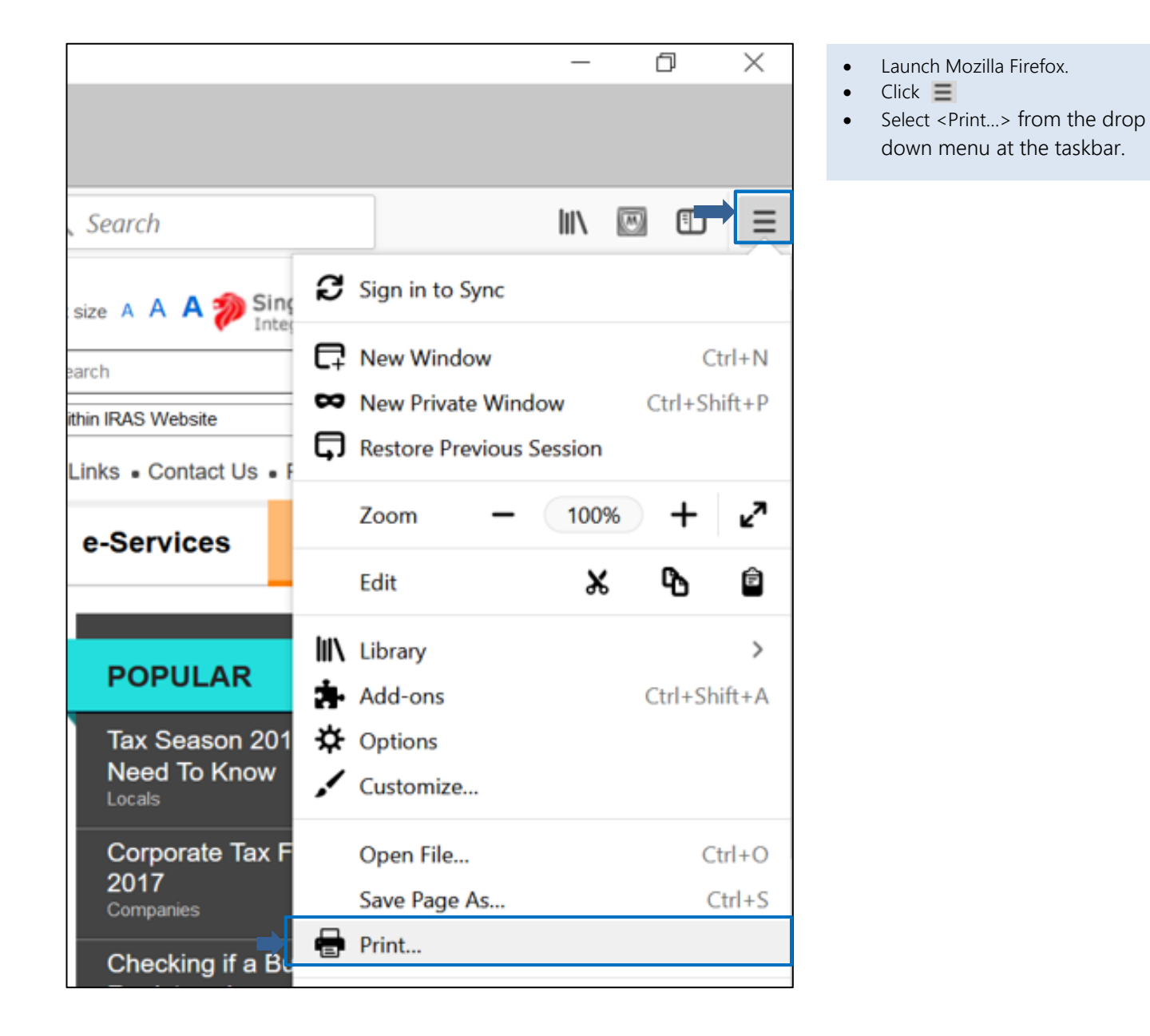

| ige Setup X                             | C Page Setup X                          |
|-----------------------------------------|-----------------------------------------|
| ormat & Options Margins & Header/Footer | Format & Option Margins & Header/Footer |
| Format                                  | Margins (millimeters)                   |
| Orientation:  Portrait  Landscape       | Iop: 12.7                               |
|                                         |                                         |
| Scale: 100 % ☑ Shrink to fit Page Width | Left: <u>Right:</u>                     |
| Ontions                                 | 12.7                                    |
| Print Background (colors & images)      |                                         |
|                                         | Bottom: 12.7                            |
|                                         | gottom har                              |
|                                         | Headers & Footers                       |
|                                         | blank Vblank V                          |
|                                         | Left: Center: Right:                    |

- Click <Page Setup...>.
- At Format & Options, ensure the Scale is 100 and check the box next to Shrink to fit Page Width.
- Select the appropriate tabs to update the preferences.
- At Margins & Header/Footer, ensure the selection for Headers and Footers are <--blank-->.
- Click <OK>.

| Home - IRAS - Mozil | la Firefox<br>ietyp P <u>ag</u> e: 🙀 🔹 | 1 of 1 •          | H <u>S</u> cale: | Shrink To Fit | Y Portrait |
|---------------------|----------------------------------------|-------------------|------------------|---------------|------------|
|                     |                                        |                   |                  |               |            |
| Print               |                                        |                   |                  | ×             |            |
| Printer             |                                        |                   |                  |               |            |
| Name: Microso       | oft Print to PDF                       | P                 | roperties        |               |            |
| Status: Ready       |                                        |                   |                  | -             |            |
| Type: Microsol      | ft Print To PDF                        |                   |                  |               |            |
| Where: PORTPR       | ROMPT:                                 | _                 |                  |               |            |
| Comment:            |                                        | P                 | rint to file     |               |            |
| Print range         |                                        | Copies            |                  | _             |            |
| () All              |                                        | Number of copies: | 1                | 2             |            |
| O Pages from:       | 1 to: 1                                | 11 22 33          | Colla            | ite           |            |
|                     |                                        | ОК                | Cance            | I             |            |

- Click <Print...>.
- Click < Properties...>.

| Protection Microsoft Print to PDF Document Properties Layout Orientation: Proteinat | - Jorden       | Microsoft Print To PDF Advanced Options X<br>Unjour<br>Ork<br>Page State At Copy Count 1 Copy | <ul> <li>Click <advanced>.</advanced></li> <li>Select paper size as <a4>.</a4></li> <li>Click <ok>.</ok></li> </ul> |
|-------------------------------------------------------------------------------------|----------------|-----------------------------------------------------------------------------------------------|----------------------------------------------------------------------------------------------------|
|                                                                                     | -<br>Advanced_ | m<br>OK Cancel                                                                                |                                                                                                    |

| Print                        | ×                   | • Click <ok> to save the</ok> |
|------------------------------|---------------------|-------------------------------|
| Printer                      |                     |                               |
| Name: Microsoft Print to PDF | ✓ Properties        |                               |
| Status: Ready                |                     |                               |
| Type: Microsoft Print To PDF |                     |                               |
| Where: PORTPROMPT:           |                     |                               |
| Comment:                     | Print to file       |                               |
| Print range                  | Copies              |                               |
| All                          | Number of copies: 1 |                               |
| O Pages from: 1 to: 1        |                     |                               |
| O Selection                  | 11 22 33 Collate    |                               |
|                              |                     |                               |
|                              | OK Cancel           |                               |
|                              |                     |                               |

#### **Contact Information**

For enquiries on this user guide, please call 1800 356 8015 or email <u>ais@iras.gov.sg</u>.

Published by Inland Revenue Authority of Singapore

Published on 29 Jan 2019

The information provided is intended for better general understanding and is not intended to comprehensively address all possible issues that may arise. The contents are correct as at 29 Jan 2019 damages, expenses, costs or loss of any kind however caused as a result of, or in connection with your use of this user guide.

While every effort has been made to ensure that the above information is consistent with existing policies and practice, should there be any changes, IRAS reserves the right to vary its position accordingly.

 $\ensuremath{\mathbb{C}}$  Inland Revenue Authority of Singapore